## 1) Primo accesso a G Suite for Education da PC (lato studente)

1) Aprire una pagina di internet con il browser Chrome, ed inserire nel campo URL (dove si inseriscono i siti www.xxx) www.gmail.com e inviare.

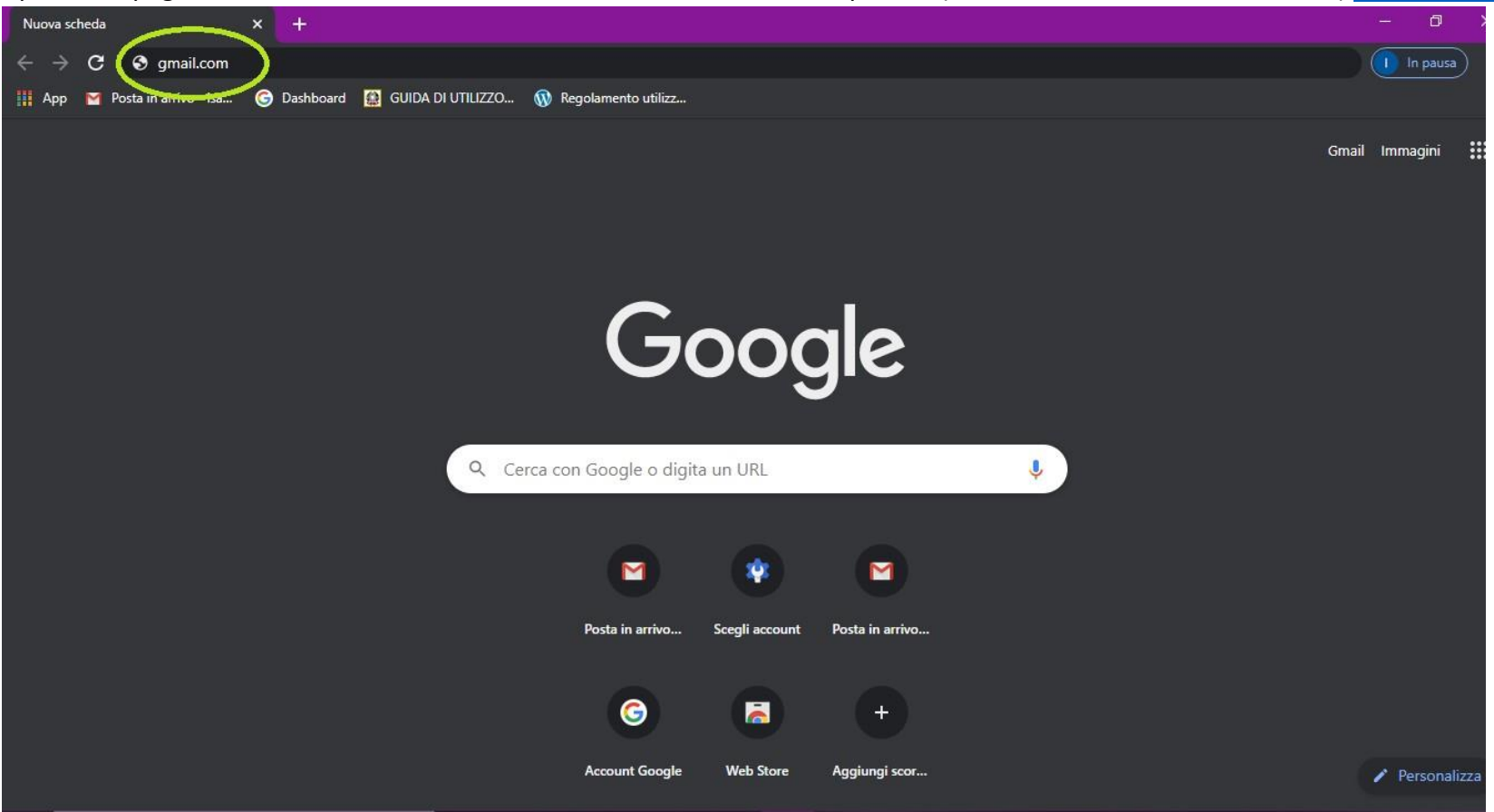

2) Nel caso in cui non abbiate nessun account gmail si aprirà questa finestra in cui dovrete cliccare in alto a destra "ACCEDI".

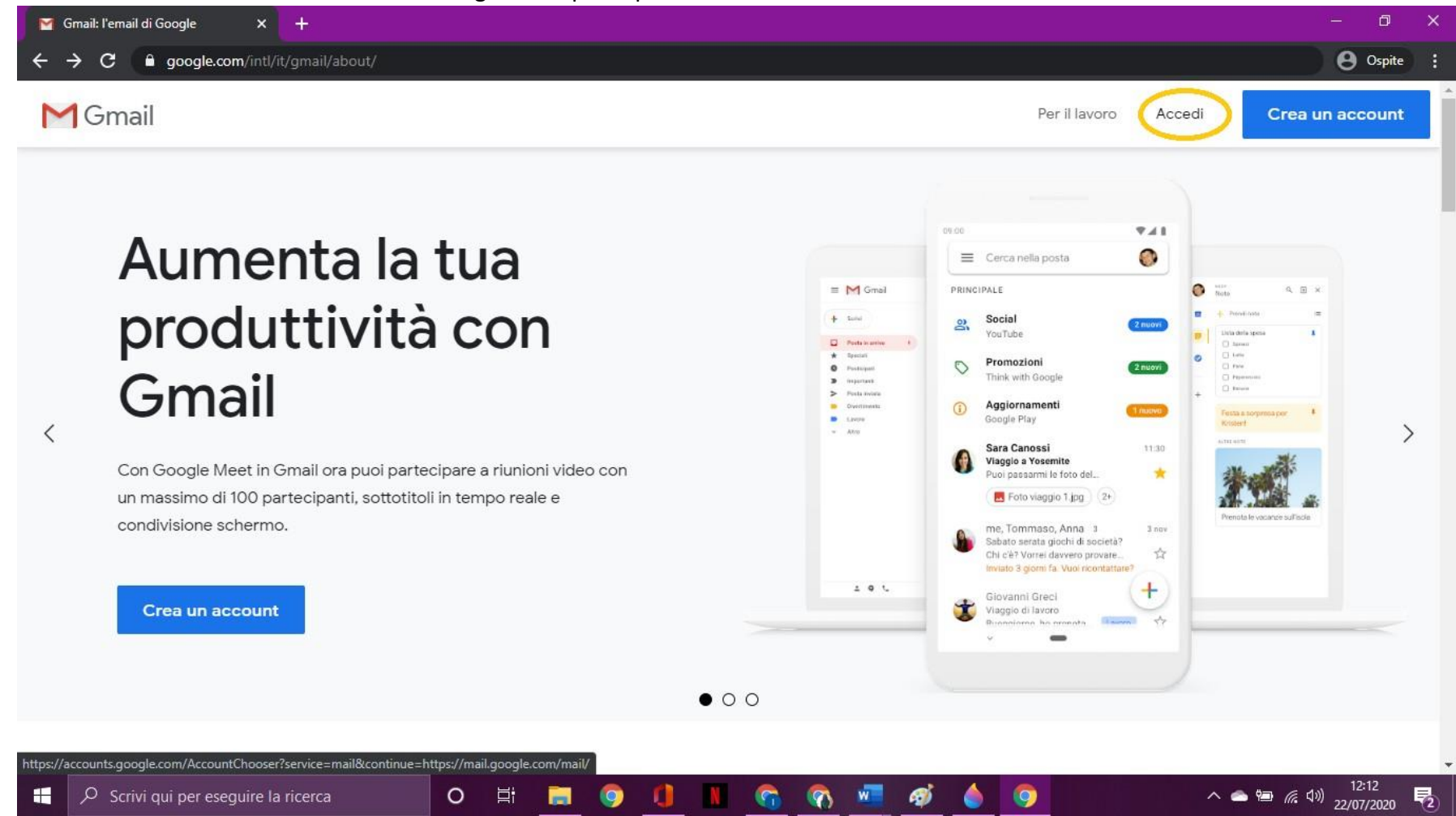

 Si aprirà questa finestra in cui si dovrà inserire la propria email istituzionale così composta <nome>.<cognome>@circolodidatticocorciano.edu.it (il nome è completo di secondi e terzi nomi senza spazi, così come il cognome, non sono previsti accenti). Proseguire con il tasto blu in basso a destra "AVANTI".

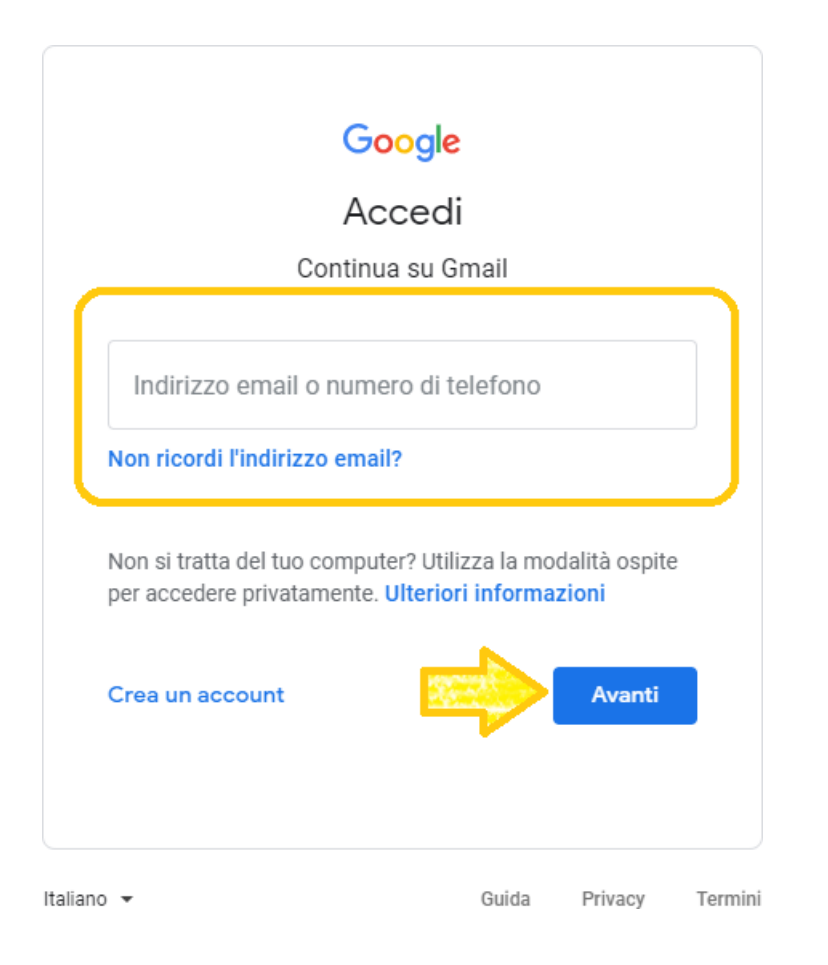

4) Inserire la password "girasole" (tutto minuscolo) e cliccare sul tasto blu in basso a destra "ACCEDI. Quindi seguire la procedura guidata per il cambio della password, che in questo caso potrete autonomamente scegliere. È quindi importante ricordarsi (o scriversi) la password di accesso che si è scelta.

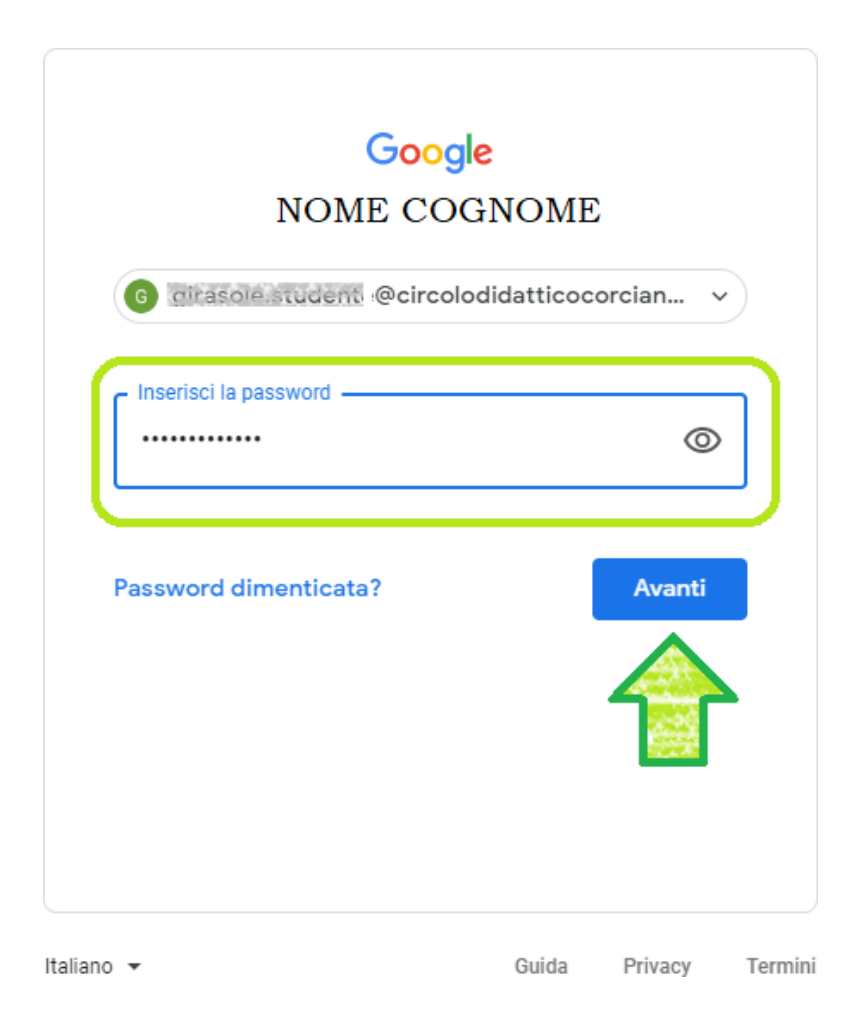

5) Se avete già un account Gmail sarà necessario disconnetterlo andando in alto a destra sul cerchietto contenente la vostra iniziale e dal menu cliccare "ESCI".

| ← →    | C 🔒 mail.google                                                                                | e.com/r | nail/u/0/#inbox         |                                                                                        | * 🖈 🚺 :                                                                                                    |  |  |  |
|--------|------------------------------------------------------------------------------------------------|---------|-------------------------|----------------------------------------------------------------------------------------|----------------------------------------------------------------------------------------------------|--|--|--|
| ≡      | M Gmail                                                                                        |         | Q Cerca nella posta     | •                                                                                      | 0 🌣 III 📥 🕞                                                                                                    |  |  |  |
| +      | <ul> <li>Scrivi</li> <li>Posta in arrivo 2</li> <li>★ Speciali</li> <li>Posticipati</li> </ul> |         | □- C :                  | Questo account è gestito da circolodidatticocorciano.edu.it.<br>Utteriori informazioni |                                                                                                    |  |  |  |
| •      |                                                                                                |         |                         |                                                                                        | The second second secon |  |  |  |
| G      |                                                                                                |         | 🗌 🚖 II team di Gmail    | Scarica l'app ufficiale di Gmail - Scarica l'app ufficiale di Gmail Le migliori        | NOME COGNOME                                                                                                    |  |  |  |
| ×<br>N | nviati<br>Bozze<br>Altro                                                                       |         |                         |                                                                                        | Gestisci il tuo Account Google                                                                                                    |  |  |  |
| Meet   | Meet<br>■ Avvia riunione<br>■ Partecipa a riunione                                             |         |                         |                                                                                        | 음+ Aggiungi un altro account                                                                                                    |  |  |  |
| Chat   |                                                                                                | +       | Spazio utilizzato: 0 GB | Norme del programma<br>Powered by Google                                               | Norme sulla privacy • Termini di servizio                                                                                                    |  |  |  |
|        | Nessuna chat recente<br>Iniziane una nuova                                                     |         |                         |                                                                                        |                                                                                                    |  |  |  |
|        |                                                                                                |         |                         |                                                                                        | >                                                                                                    |  |  |  |

6) A questo punto selezionare i 9 pallini in alto a destra e l'icona di "CLASSROOM" che si troverà nel menu a tendina (potrebbe essere necessario scorrere in basso usando il cursore a destra del menu).

| = M Gmail                                                                   |   | Q Cerca nella posta                                                    | •                                                                                                    | 40-0                  | ) III G        | Suite 🜀     |
|-----------------------------------------------------------------------------|---|------------------------------------------------------------------------|----------------------------------------------------------------------------------------------------|-----------------------|----------------|-------------|
| - Scrivi                                                                    |   | □• C :                                                                 |                                                                                                    | G                     | Μ              | 4           |
| Posta in arrivo                                                             | 2 | Inizia a utilizzare Gmail                                              |                                                                                                    | Account               | Gmail          | Drive       |
| <ul> <li>★ Speciali</li> <li>♥ Posticipati</li> <li>&gt; Inviati</li> </ul> |   | Personalizza la tua Posta in arrivo                                    | Imposta una firma Atti de                                                                                                    | iv<br>sk<br>Classroom | Documenti      | Fogli       |
| ■ Bozze<br>~ Altro                                                          |   | <ul> <li>☐ ☆ II team di Gmail</li> <li>☐ ☆ II team di Gmail</li> </ul> | Suggerimenti per utilizzare la tua nuova casella di posta - Ti diamo il benvenu<br>Scarica l'app ufficiale di Gmail - Scarica l'app ufficiale di Gmail Le migliori fun |                       | 31<br>Calandar | (a)<br>Chat |
| Meet                                                                        |   |                                                                        | n i i i i i i i i i i i i i i i i i i i                                                                                                    | Plesellidz            | Calefidar      | Cildi       |
| Partecipa a riunione                                                        |   |                                                                        |                                                                                                    | 9                     |                | 8           |
| Hangouts                                                                    |   |                                                                        |                                                                                                    | Meet                  | Sites          | Contatti    |
| Girasole -                                                                  | + | Spazio utilizzato: 0 GB                                                | Norme del programma<br>Powered by Google                                                                                                    |                       | -              | -           |
| Nessuna chat recente                                                        |   |                                                                        |                                                                                                    |                       |                |             |

DIREZIONE DIDATTICA DI CORCIANO

Iniziane una nuova

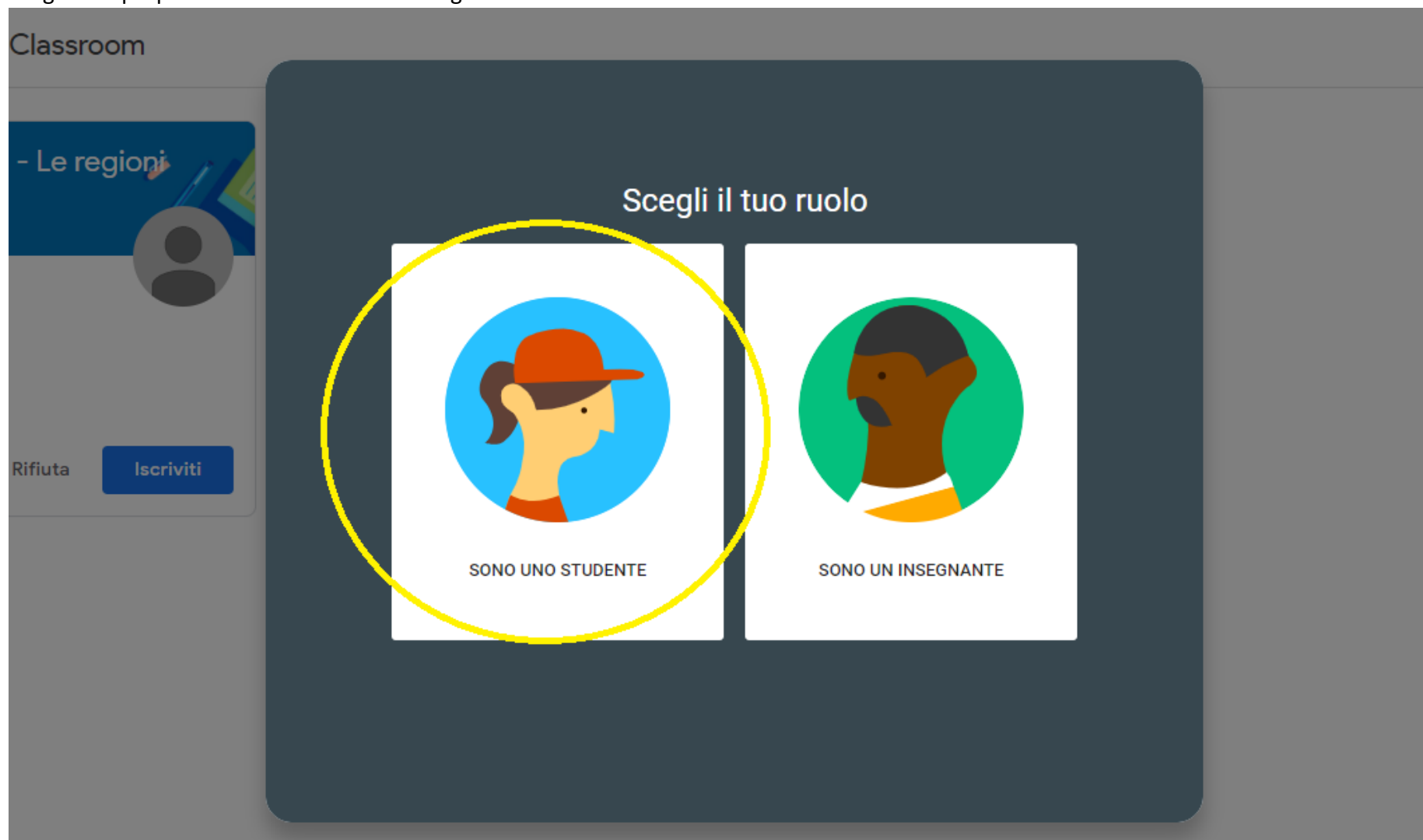

7) Scegliere il proprio ruolo selezionando obbligatoriamente l'icona "SONO UNO STUDENTE"

8) Scegliere di iscriversi al corso/disciplina creato dai vostri insegnanti (saranno già disponibili le icone) cliccando sul tasto blu "ISCRIVITI".

→ C 🔒 classroom.google.com/h

## ≡ Google Classroom

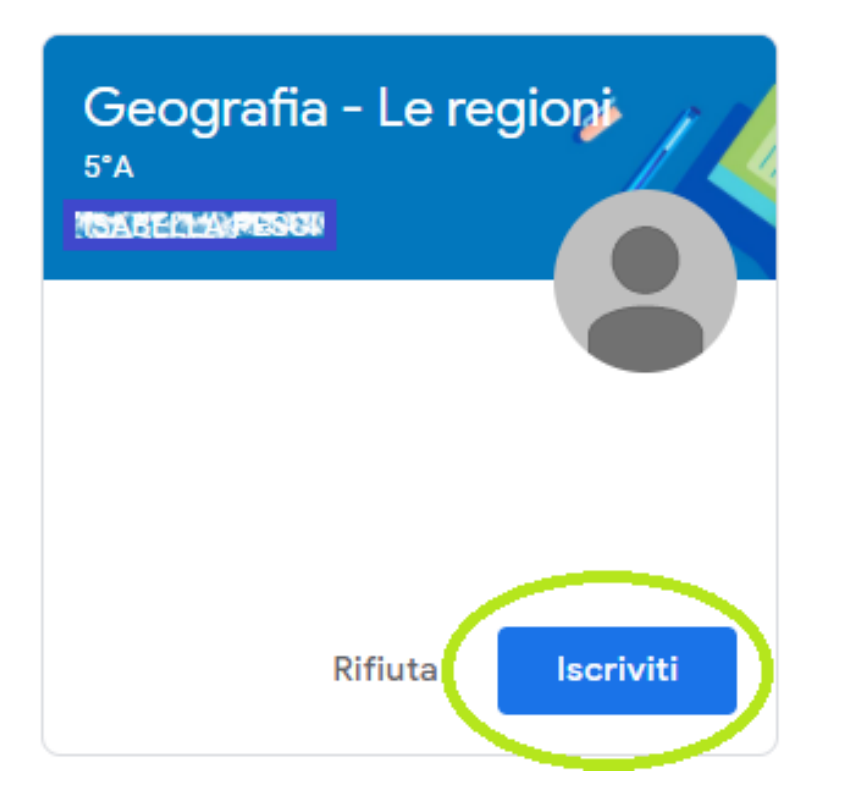

## 9) A questo punto siamo nella pagina principale del corso.

| $\leftrightarrow$ $\rightarrow$ C $($ a classical data and a classical data and and and a classical data and a classical data and a class | ssroom.google.com/c/MTI5NDgyODAy                                             | Мјұ4                                                        | ☆ | G |  |
|----------------------------------------------------------------------------------------------------|------------------------------------------------------------------------------|-------------------------------------------------------------|---|---|--|
| ≡ Geografia - L<br>5°A                                                                                                    | e regioni                                                                    | Stream Lavori del corso Persone                             |   |   |  |
|                                                                                                    | Geografia -<br><sup>5°A</sup>                                                | Geografia - Le regioni<br><sup>5°A</sup>                    |   |   |  |
|                                                                                                    | Imminenti<br>Nessun lavoro in scadenza<br>a breve. Bene!<br>Visualizza tutto | Condividi qualcosa con il corso<br>Creare post × :          |   |   |  |
| 0                                                                                                    |                                                                              | Condividere informazioni e domande con il corso<br>OK mbria |   |   |  |

## VIDEO TUTORIAL PRIMO ACCESSO A G SUITE FOR EDUCATION DA PC (per studenti) <u>https://www.youtube.com/watch?v=PnbkZRQ6Qxg</u> PRIMO ACCESSO A G SUITE FOR EDUCATION DA SMARTPHONE (per studenti) <u>https://www.youtube.com/watch?v=04yAQo0xq6k&t=6s</u> Dal canale Youtube "Sostegno Digitale"